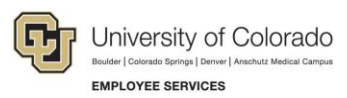

# Human Capital Management: Step-by-Step Guide

## Adding and Updating Employee Badge Information

This guide describes the process for adding and updating badge information for an employee on the Badge page. This page is used to store badge types and numbers for reporting purposes.

**Note:** The delivered Badge page enforces row level security. However, if an employee has multiple Empl Records, a user can view or update the Badge page for all Empl Records as long as the user has access to at least one of the employee's Empl Records, even if the Empl Record falls outside of the user's row level.

### **Before You Begin**

Before entering badge information, you should have the following information available:

- The employee's name and employee ID (Empl ID).
- Empl Record associated with the badge type and number.
- The list of badge types and numbers to enter for an employee.

#### Navigation tips:

#### HCM Community Users

Procedures in this guide begin from the HCM Community Users dashboard:

- 1. From the portal, click the **HCM** tile. The Employee Self Service dashboard appears.
- 2. Click Employee Self Service.
- 3. Click HCM Community Users to display the dashboard.

The NavBar displays options for accessing other systems. Through the NavBar, you can select CU Resources to access systems on the portal.

 $\bigcirc$  The looking glass is called a look up and displays search results for you to select valid field values.

### **Entering or Updating Badge Information**

To assign or update badge information:

- 1. Go to the Badge page.
  - (NavBar> Menu> Workforce Administration> Personal Information> Badge)

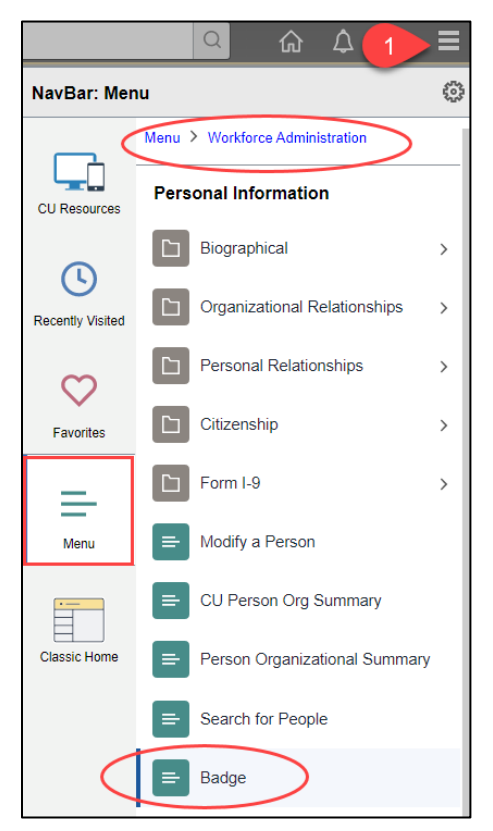

2. Enter search criteria and click **Search**. Searching by Empl ID is best.

| Badge                                                                                         |  |  |
|-----------------------------------------------------------------------------------------------|--|--|
| Enter any information you have and click Search. Leave fields blank for a list of all values. |  |  |
| Find an Existing Value                                                                        |  |  |
| Search Criteria                                                                               |  |  |
|                                                                                               |  |  |
| Empl ID begins with 🗸                                                                         |  |  |
| Name begins with 🗸                                                                            |  |  |
| Last Name begins with 🗸                                                                       |  |  |
| Second Last Name begins with 🗸                                                                |  |  |
| Alternate Character Name begins with 🗸                                                        |  |  |
| Middle Name begins with 🗸                                                                     |  |  |
| □ Include History □ Correct History □ Case Sensitive                                          |  |  |
|                                                                                               |  |  |

3. Select the employee from the list of search results.

4. Click the look up for **Badge Type** and select the appropriate option.

| Badge                        |                                       |
|------------------------------|---------------------------------------|
|                              | Empl ID                               |
| Badge Type                   | Find   View All First 🚯 1 of 1 🛞 Last |
| Badge Type                   | Empl Record 0 Q +                     |
| Badge Information            | Find   View All First 🕢 1 of 1 🕟 Last |
| *Effective Date 05/01/2023 3 | Effective Sequence 0 +                |
| *Badge Number                | *Status Active 🗸                      |
| Comment                      | Expiration Date                       |
|                              |                                       |

- 5. Empl Record 0 is the default. Select the appropriate Empl Record associated to the badge data.
- 6. In the Effective Date field, select or enter the date on which the badge was issued.
- 7. Enter the **Badge Number** that corresponds to the badge type selected.

The Status defaults to Active.

- **Note:** If a badge type needs to be inactivated, click the plus button under Badge Information. Enter the Effective Date and update Status to Inactive.
- 8. In the **Comment** field, type any information relevant to the badge number such as a description, department, etc.
- 9. Enter Expiration Date, if applicable.
- 10. If more than one badge type is being entered, click the plus button to add another line and enter the values for the additional badge type.
- 11. Click Save.